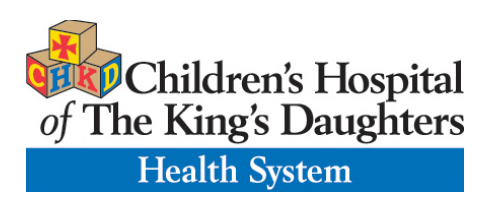

## How to install and use Zoom

Click the appropriate link to download Zoom on your device.

- Windows & Mac : <u>http://zoom.us/download</u> (download the Zoom Client for Meetings)
- iOS: https://itunes.apple.com/us/app/id546505307
- Android: <u>https://play.google.com/store/apps/details?id=us.zoom.videomeetings</u>
- Blackberry: <u>https://appworld.blackberry.com/webstore/content/59949934</u>

## Join a Meeting

## Join Using a Meeting ID

You can use a 9, 10 or 11 digit meeting ID to join a meeting.

- 1. Go to chkd.zoom.us
- 2. Click the Join button.
- 3. Enter your 9 or 10 digit Meeting ID and Your Name.
- 4. Click Join
- 5. Or go to your Zoom app and click on the JOIN a Meeting button
- 6. Enter the meeting number and click Join
- 7. Click Use video
- 8. Click Call using Internet Audio
- 9. Enter the session
- 10. Click "Leave meeting" after encounter is over.